## ПАМЯТКА

### Автор – составитель: Макшанова Е.А. методист МОЦ

#### Перевод обучающихся в рамках одной программы

Пройти в раздел "Журнал посещаемости".

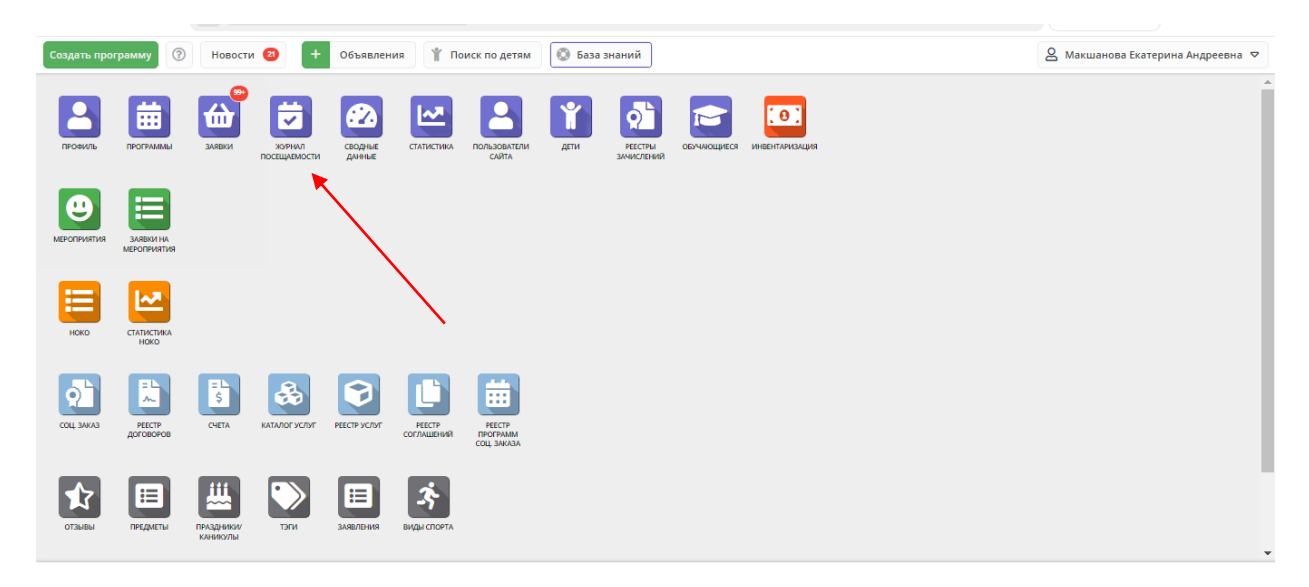

В столбце "Забронировано" с помощью выпадающего списка выбираем текущий год 2023/2024.

| Создать   | программу 🛞 Новости 🧿 🕇 Объявления 👔 Пои | ск по детям 💿 База знаний                          |        |               | 🙎 Макшанова Екатерина Андреевна 🗢        |
|-----------|------------------------------------------|----------------------------------------------------|--------|---------------|------------------------------------------|
| 뉟 Жу      | онал посещаемости                        |                                                    |        |               | _ * ×                                    |
| ***       |                                          |                                                    |        |               |                                          |
|           | Программа                                | Группа/Класс                                       | Тип    | Забронировано | Преподаватель/Тренер                     |
|           | Программа 🗢                              |                                                    | Тип 🤜  | 2023/2024 🗢   | макш Х                                   |
|           | Академия успеха                          | Группа 2 Макшановой Е.А., Октябрьский детский сад. | Группа | 2025/2026     | Макшанова Екатерина Андреевна            |
|           | Академия успеха                          | Группа Макшановой Е.А.,                            | Группа | 2024/2025     | Макшенова Екатерина Андреевна            |
|           | Алгоритм здоровья - 31                   | Группа 1 Макшанова Е.А., Октябрьский детский сад.  | Группа | 2023/2024     | Макшанова Екатерина Андреевна            |
|           | Алгоритм здоровья - 31                   | Группа 2 Макшановой Е.А.,Октябрьский детский сад   | Группа | 2022/2023     | Макшанова Екитерина Андреевна            |
|           | Конструктор здорового образа жизни-31    | Группа, Макшановой Е.А., 5-7 лет                   | Группа | 2021/2022     | Макшанова Екатерина Андреевна            |
|           | Алгоритм здоровья - 31                   | Группа Макшановой Е.А., 5-7 лет.                   | Группа | 2020/2021     | Макшанова Екатерина Хндреевна            |
|           | Академия успеха-31                       | Октябрьский сад, гр, 2, Макшанова Е.А.             | Группа | 2019/2020     | Макшанова Екатерина Андреевна            |
|           | Академия успеха-31                       | Октябрьский сад, гр. 1, Макшанова Е.А.             | Группа | 2013/2019     | Макшанова жатерина Андреевна             |
|           | ДООП "Азбука здоровья - 31"              | Группа Макшановой Е.А., 5-7 лет                    | Группа | 2017/2010     | Макшанова Екатерина Андреевна            |
|           | ДООП по пулевой стрельбе                 | Группа1, Е. А. Макшанова (п.Октябрьский)           | Группа | +0 ~0 🗢 0     | Макшанова Екатерина Андреевна            |
| 4         |                                          |                                                    |        |               | *                                        |
| «         | < Страница 1 из 1 > »                    |                                                    |        | Отобрах       | каются записи с 1 по 10, всего 10 🛛 25 🗢 |
| <b></b> * | урнал посе                               |                                                    |        |               |                                          |

#### Открыть карточку необходимой группы с помощью клика мыши.

| 😇 Журнал посещаемс | ости                                           |                                                    |        |                            | _ / ×                |
|--------------------|------------------------------------------------|----------------------------------------------------|--------|----------------------------|----------------------|
| •••                |                                                |                                                    |        |                            |                      |
|                    | Программа                                      | Группа/Класс                                       | Тип    | Забронировано              | Преподаватель/Трене  |
|                    | Программа 🗢                                    |                                                    | Тип ▽  | 2023/2024 🗢                | мак                  |
|                    | Компьютерный мир                               | Группа Лавриненко М.В., РСОШ №3                    | Группа | +0 🗸 0 🕸 0                 | Лавриненко Макси»    |
|                    | Академия успеха                                | Группа 2 Макшановой Е.А., Октябрьский детский сад. | Группа | +0 🗸 0 🕸 0                 | Макшанова Екатери    |
|                    | Академия успеха                                | Группа Макшановой Е.А.,                            | Группа | +0 🗸 0 🕿 31                | Макшанова Екатери    |
|                    | Алгоритм здоровья - 31                         | Группа 1 Макшанова 🕵 , Октябрьский детский сад.    | Группа | +0 🗸 0 🗢 0                 | Макшанова Екатери    |
|                    | Алгоритм здоровья - 31                         | Группа 2 Макциновой Е.А.,Октябрьский детский сад   | Группа | +0 🗸 0 🗢 0                 | Макшанова Екатери    |
|                    | Конструктор здорового образа жизни-31          | Группа, Макшановой Е.А., 5-7 лет                   | Группа | +0 🗸 0 🗢 0                 | Макшанова Екатери    |
|                    | Алгоритм здоровья - 31                         | Группа Макшановой Е.А., 5-7 лет.                   | Группа | +0 🗸 0 🗢 0                 | Макшанова Екатери    |
|                    | Академия успеха-31                             | Октябрьский сад, гр. 2, Макшанова Е.А.             | Группа | +0 🗸 0 🗢 0                 | Макшанова Екатери    |
|                    | Академия успеха-31                             | Октябрьский сад, гр, 1, Макшанова Е.А.             | Группа | +0 🗸 0 🗢 0                 | Макшанова Екатери    |
|                    | ДООП "Юные инспекторы дорожного движения - 31" | Группа Бессонова М.А., 8-16 лет                    | Группа | +0 🗸 0 🗢 0                 | Бессонов Максим Ал 🚽 |
| •                  |                                                |                                                    |        |                            | •                    |
| « < Страница       | 1 из1 > » В                                    |                                                    | От     | ображаются записи с 1 по 1 | 15, всего 15 🛛 25 🗢  |

#### В карточке группы необходимо отредактировать период обучения.

| Создать программу 📀 | Новости 2         | <ul> <li>Объявления</li></ul>            | 🔘 База знаний             |           |             |          | 🖉 Макшанова Е           | катерина Андреевна 🗢 |
|---------------------|-------------------|------------------------------------------|---------------------------|-----------|-------------|----------|-------------------------|----------------------|
| 💆 Журнал посещаем   | ости              | Редактирование группы #56823             |                           |           |             | _ 2 ×    |                         | _ * ×                |
| •••                 |                   | Параметры Расписание Соц. зака:          | Требования для зачисления | Норматива | ы Настройка | а записи |                         |                      |
|                     | Программа         | Название (чтобы было понятно родителям п | ри записи) *:             |           |             | A        | Забронировано           | Преподаватель/Тренер |
|                     | Программа         | Группа Макшановой Е.А.,                  | · · ·                     |           |             |          | 2023/2024 🗢             | мак                  |
|                     | Компьютерный ми   | Преподаватель/Тренер *:                  |                           |           |             |          | +0 🗸 0 🕿 0              | Лавриненко Макси»    |
|                     | Академия успеха   | Макшанова Екатерина Андреевна            |                           |           |             |          | +0 🗸 0 🚖 0              | Макшанова Екатери    |
|                     | Академия успеха   | Rufanute menonapateneŭ/meuenop           |                           |           |             |          | +0 🗸 0 🕿 31             | Макшанова Екатери    |
|                     | Алгоритм здоровь  | воерите преподавателем тренеров.         |                           |           |             | + ~      | +0 🗸 0 🕿 0              | Макшанова Екатери    |
|                     | Алгоритм здоровь  |                                          |                           |           |             |          | +0 🗸 0 🕿 0              | Макшанова Екатери    |
|                     | Конструктор здоро | Период обучения (в текущем учебном году) | *:                        |           |             |          | +0 🗸 0 🕿 0              | Макшанова Екатери    |
|                     | Алгоритм здоровь  | 01.06.2023                               |                           |           |             |          | +0 🗸 0 🚖 0              | Макшанова Екатери    |
|                     | Академия успеха-3 | 🗌 Прием заявок на текущий год            |                           |           | 01.08.2024  |          | +0 🗸 0 🕸 0              | Макшанова Екатери    |
|                     | Академия успеха-3 | 🗌 Прием заявок на следующий год с        |                           |           |             |          | +0 🗸 0 🕿 0              | Макшанова Екатери    |
|                     | ДООП "Юные инсг   | Bospact *:                               |                           |           |             |          | +0 🗸 0 🕸 0              | Бессонов Максим Ал 🚽 |
| 4                   | _                 | 5                                        | * 7                       |           |             | ÷ -      | _                       | *                    |
| « < Страница        | 1 из1 >           |                                          |                           |           | Сохранить   | Отменить | бражаются записи с 1 по | 15, всего 15 🛛 25 🗢  |
|                     |                   | ۹                                        |                           |           |             |          |                         |                      |

Редактирование периода обучения осуществляем с конечной даты. Выставляем сначала дату окончания обучения, затем дату начала обучения. Отмечаем кнопку сохранить.

| Создать программу 💿 Новости 🕘 🕇 | Объявления 🕆 Поиск по детям 🔇 База знаний                                            | 🙎 Макшанова Е             | катерина Андреевна 🗢 |
|---------------------------------|--------------------------------------------------------------------------------------|---------------------------|----------------------|
| 💆 Журнал посещаемости           | Редактирование группы #56823 🗕 🗸                                                     | ×                         | _ * ×                |
|                                 | Параметры Расписание Соц. заказ Требования для зачисления Нормативы Настройка записи |                           |                      |
| Программа                       | Название (чтобы было понятно родителям при записи) *:                                | 📤 Забронировано           | Преподаватель/Трене  |
| Программа                       | Группа Макшановой Е.А.,                                                              | 2023/2024 🗢               | мак                  |
| Компьютерный ми                 | Преподаватель/Тренер *:                                                              | +0 🗸 0 🕿 0                | Лавриненко Макси»    |
| Академия успеха                 | Макшанова Екатерина Андреевна                                                        | +0 🗸 0 🕿 0                | Макшанова Екатери    |
| Академия успеха                 | Выберите преподавателей/тренеров:                                                    | +0 √0 = 31                | Макшанова Екатери    |
| Алгоритм здоровы                | + 🗢                                                                                  | +0 ~0 =0                  | Макшанова Екатери    |
| Алгоритм здоровы                | Период обучения (в текущем учебном году) *:                                          | +0 ~0 = 0                 | Макшанова Екатери    |
| Алгорити здорен                 | 01.09.2024   31.05.2025                                                              | +0                        | Макшанова Екатери    |
| Академия успеха-3               | Прием заявок на текущий год с 🗰 01.08.2024                                           | +0 ~0 =0                  | Макшанова Екатери    |
| Академия успеха-З               | Прием заявок на следующий год с С 🗰 По                                               | +0 🗸 0 🕿 0                | Макшанова Екатери    |
| ДООП "Юные инсг                 | Bospact *:                                                                           | +0 🗸 0 🕸 0                | Бессонов Максим Ал   |
| 4                               | 5 💠 7                                                                                | *                         | •                    |
| « < Страница 1 из 1 >           | Сохранить Отмени                                                                     | бражаются записи с 1 по 1 | 15, всего 15 25 ♥    |
| 😸 Журнал посе Редактирование    |                                                                                      |                           |                      |

# Открыть "Журнал посещаемости" требуемой группы.

| Программа                                      |                    | Группа/Класс                                       | Тип    | Забронировано |   | Преподаватель |
|------------------------------------------------|--------------------|----------------------------------------------------|--------|---------------|---|---------------|
| Программа                                      | $\bigtriangledown$ |                                                    | Тип ч  | 2023/2024     | ▽ | мак           |
| Компьютерный мир                               |                    | Группа Лавриненко М.В., РСОШ №3                    | Группа | +0 🗸 0 🗢 0    |   | Лавриненко Ма |
| Академия успеха                                |                    | Группа 2 Макшановой Е.А., Октябрьский детский сад. | Группа | +0 ~0 =0      |   | Макшанова Ека |
| Академия успеха                                |                    | Группа Макшановой Е.А.,                            | Группа | +0 🗸 0 🕿 31   |   | Макшанова Ек  |
| Алгоритм здоровья - 31                         |                    | Группа 1 Макшанова Е.А. Ктябрьский детский сад.    | Группа | +0 🗸 0 🗢 0    |   | Макшанова Ек  |
| Алгоритм здоровья - 31                         |                    | Группа 2 Макшанивой Е.А., Октябрьский детский сад  | Группа | +0 🗸 0 🕸 0    |   | Макшанова Ек  |
| Конструктор здорового образа жизни-31          |                    | Группа, Макшановой Е.А., 5-7 лет                   | Группа | +0 🗸 0 🗢 0    |   | Макшанова Ек  |
| Алгоритм здоровья - 31                         |                    | Группа Макшановой Е.А., 5-7 лет.                   | Группа | +0 🗸 0 🕸 0    |   | Макшанова Ек  |
| Академия успеха-31                             | /                  | Октябрьский сад, гр, 2, Макшанова Е.А.             | Группа | +0 🗸 0 🗢 0    |   | Макшанова Ек  |
| Академия успеха-31                             |                    | Октябрьский сад, гр, 1, Макшанова Е.А.             | Группа | +0 🗸 0 🕸 0    |   | Макшанова Ек  |
| ДООП "Юные инспекторы дорожного движения - 31" |                    | Группа Бессонова М.А., 8-16 лет                    | Группа | +0 🗸 0 🕿 0    |   | Бессонов Мако |

Наблюдаем отсутствие списка обучающихся. Для отражения обучающихся необходимо поменять текущий год.

| Ака | демия успеха                   | Выберит | re rpynn | у/класс. |    | ▽  | GF E | ј Верси | я для печ | чати |    |  | ~ | Август 2024 | 曲 | $\rightarrow$ | 2024/2025 | ▽ |
|-----|--------------------------------|---------|----------|----------|----|----|------|---------|-----------|------|----|--|---|-------------|---|---------------|-----------|---|
| -   |                                |         | ЧТ       | BT       | ЧТ | BT | ЧТ   | BT      | ЧТ        | BT   | ЧТ |  |   |             |   |               |           |   |
|     | Участник                       |         | 1        | 6        | 8  | 13 | 15   | 20      | 22        | 27   | 29 |  |   |             |   |               |           |   |
|     | Посещение, чел/час (Итого:0.0) |         |          |          |    |    |      |         |           |      |    |  |   |             |   |               |           |   |
|     |                                |         |          |          |    |    |      |         |           |      |    |  |   |             |   |               |           |   |
|     |                                |         |          |          |    |    |      |         |           |      |    |  |   |             |   |               |           |   |
|     |                                |         |          |          |    |    |      |         |           |      |    |  |   |             |   |               |           |   |
|     |                                |         |          |          |    |    |      |         |           |      |    |  |   |             |   |               |           |   |
|     |                                |         |          |          |    |    |      |         |           |      |    |  |   |             |   |               |           |   |
|     |                                |         |          |          |    |    |      |         |           |      |    |  |   |             |   |               |           |   |
|     |                                |         |          |          |    |    |      |         |           |      |    |  |   |             |   |               |           |   |
|     |                                |         |          |          |    |    |      |         |           |      |    |  |   |             |   |               |           |   |
|     |                                |         |          |          |    |    |      |         |           |      |    |  |   |             |   |               |           |   |
|     |                                |         |          |          |    |    |      |         |           |      |    |  |   |             |   |               |           |   |

#### С помощью выпадающего списка указываем 2023/2024 уч., год.

| $\leftarrow$ | R           | Ç         | 🔒 адмі                 | инка31.на   | зигат    | ор.де    | ети   |         | Na∖ | /igato   | or Boo   | king |    | , in the second second s | ⊖ 75% i 🎦 🕹                       |
|--------------|-------------|-----------|------------------------|-------------|----------|----------|-------|---------|-----|----------|----------|------|----|----------------------------------------------------------------------------------------------------|-----------------------------------|
| Созда        | ть программ | vy 🕐      | Новости 🧯              | 9 + 06      | ъявлени  | ия 1     | Поиск | по детя | м   | 🕽 База з | наний    | )    |    |                                                                                                    | 🙎 Макшанова Екатерина Андреевна 🗢 |
| Жур          | нал посег   | цаемос    | ги группы "            | Группа Макі | шанов    | ой Е.А   |       |         |     |          |          |      |    |                                                                                                    | _ * ×                             |
|              | Академия    | ycnexa    |                        | 🗢 Выберит   | e rpynny | у/класс. |       | ▽       |     | верси    | я для пе | чати |    | 🔶 Август 2024                                                                                                    | 曲 → 2024/2025 マ ∂                 |
| Ę            | Vuart       | ник       |                        |             | ЧТ       | BT       | ЧТ    | BT      | ЧТ  | BT       | ЧТ       | BT   | ЧТ |                                                                                                    | 2025/2026                         |
|              |             |           |                        |             | 1        | 6        | 8     | 13      | 15  | 20       | 22       | 27   | 29 |                                                                                                    | 2024/2025                         |
|              | Посец       | цение, че | п/час ( <b>Итого:0</b> | .0)         |          |          |       |         |     |          |          |      |    |                                                                                                    | 2023/2024                         |
|              |             |           |                        |             |          |          |       |         |     |          |          |      |    |                                                                                                    | 2022/2023                         |
|              |             |           |                        |             |          |          |       |         |     |          |          |      |    |                                                                                                    | 2020/2021                         |
|              |             |           |                        |             |          |          |       |         |     |          |          |      |    |                                                                                                    | 2019/2020                         |
|              |             |           |                        |             |          |          |       |         |     |          |          |      |    |                                                                                                    | 2018/2019                         |
|              |             |           |                        |             |          |          |       |         |     |          |          |      |    |                                                                                                    | 2017/2018                         |
|              |             |           |                        |             |          |          |       |         |     |          |          |      |    |                                                                                                    |                                   |
|              |             |           |                        |             |          |          |       |         |     |          |          |      |    |                                                                                                    |                                   |
|              |             |           |                        |             |          |          |       |         |     |          |          |      |    |                                                                                                    |                                   |
|              |             |           |                        |             |          |          |       |         |     |          |          |      |    |                                                                                                    |                                   |
|              |             |           |                        |             |          |          |       |         |     |          |          |      |    | · · · · · · · · · · · · · · · · · · ·                                                                                                    |                                   |
|              |             |           |                        |             |          |          |       |         |     |          |          |      |    |                                                                                                    |                                   |

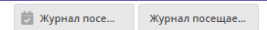

#### В "Журнале обучающихся" отобразился список обучающихся.

| Созд | ать программу 🕜 Новости 🕘 🕇 О      | бъявлени   | я      | Поиск | по детя | M  | База з | наний    |      |    | 🙎 Макшанова Екатерина Андреевна 🗢 |
|------|------------------------------------|------------|--------|-------|---------|----|--------|----------|------|----|-----------------------------------|
| Жур  | нал посещаемости группы "Группа Ма | кшаново    | ой Е.А |       |         |    |        |          |      |    | _ * ×                             |
|      | Академия успеха 🗢 Выбери           | ите группу | /класс |       | ▽       |    | Версия | я для пе | чати |    | ← Abryct 2024 🗎 → 2023/2024 🗢 😂   |
| E    |                                    | ЧТ         | BT     | ЧΤ    | BT      | ЧΤ | BT     | ЧΤ       | BT   | ЧТ |                                   |
|      | участник                           | 1          | 6      | 8     | 13      | 15 | 20     | 22       | 27   | 29 |                                   |
|      | 🗌 🖌 Башманов Данила Романович      | Θ          | 8      | Θ     | Θ       | Θ  | Θ      | Θ        | X    | X  | A                                 |
|      | 🕞 🖌 Воронков Владислав Павлович    |            |        |       |         |    |        |          | X    | X  |                                   |
|      | 🗌 🖌 Грищенко София Руслановна      | Θ          | 8      | Θ     | Θ       | 8  | 8      | Θ        | X    | X  |                                   |
|      | 🗌 🗸 Дабижа Злата Олеговна          |            |        |       |         |    |        |          | X    | X  |                                   |
|      | 🗌 🗸 Дворянчикова София Дмитриевна  | Θ          | Θ      | Θ     | Θ       | Θ  | Θ      | Θ        | X    | X  |                                   |
|      | 🗌 🗸 Зыбина Кристина Владимировна   |            |        |       |         |    |        |          | X    | X  |                                   |
|      | 🗌 🖌 Зюкова Юлиана Сергеевна        | 0          | 0      | 0     | 0       | 0  | 0      | 0        | X    | X  |                                   |
|      | Иващенко софия дмитриевна          |            |        |       |         |    |        |          | X    | X  |                                   |
|      | 🗌 🗸 Карпенко Арсений Сергеевич     | 0          | Θ      | 8     | 8       | Θ  | Θ      | Θ        | X    | X  |                                   |
|      | 🗌 🖌 Кирсенко Арина Артёмовна       |            |        |       |         |    |        |          | X    | X  |                                   |
|      | 🗌 🖌 Колотий Родион Николаевич      | Θ          | 0      | Θ     | Θ       | 0  | 0      | Θ        | X    | X  |                                   |
|      | Михайлюков Дмитрий Сергеевич       |            |        |       |         |    |        |          | X    | X  | •                                 |
| Ē    | 🛙 Журнал посе Журнал посещае       |            |        |       |         |    |        |          |      |    |                                   |

Установить отметку в поле "Участник" для выбора всех участников группы.

| Создать | программу 🕜 Новости 🗿 🕇           | Объявлени  | 19      | / Поиск | по детя | м  | 🛛 База з | наний    |      |    | 🙆 Макшанова Екатерина Андреевна | ~ |
|---------|-----------------------------------|------------|---------|---------|---------|----|----------|----------|------|----|---------------------------------|---|
| Журна   | ал посещаемости группы "Группа М  | акшанов    | юй Е.А  | .,"     |         |    |          |          |      |    | _ *                             | × |
|         | Академия успеха 🗢 Выбе            | рите групп | у/класс |         | ♥       |    | ) Верси  | я для пе | нати |    | ← Август 2024 🟥 → 2023/2024 🗢   | 3 |
| Ę       |                                   | ЧТ         | BT      | чт      | BT      | чт | BT       | ЧТ       | BT   | ЧТ |                                 |   |
|         | ј участник                        | 1          | 6       | 8       | 13      | 15 | 20       | 22       | 27   | 29 |                                 |   |
| C       | ] Башманов Данила Романович       | 8          | 0       | 0       | 0       | 0  | Θ        | Θ        | X    | X  |                                 |   |
| C       | 🕽 🗸 Воронков Владислав Павлович   |            |         |         |         |    |          |          | X    | X  |                                 |   |
| C       | 🕽 🗸 Грищанко София Руслановна     | 8          | 8       | 8       | Θ       | 8  | Θ        | Θ        | X    | X  |                                 |   |
| C       | 🕽 🗸 Дабижа Звата Олеговна         |            |         |         |         |    |          |          | X    | X  |                                 |   |
|         | 🤇 🗸 Дворянчикова София Дмитриевна | 8          | 8       | 0       | 0       | 0  | Θ        | Θ        | X    | X  |                                 |   |
| C       | 🕽 🗸 Зыбина Кристина Владимировна  |            |         |         |         |    |          |          |      |    |                                 |   |
| C       | Зюкова Юлиана Сергеевна           | 8          | 8       | 8       | 8       | 8  | Θ        | 8        | X    | X  |                                 |   |
| C       | У Иващенко софия дмитриевна       |            |         |         |         |    |          |          | X    | X  |                                 |   |
|         | 🖌 🗸 Карпенко Арсений Сергеевич    | 0          | 8       | 0       | 0       | 0  | 0        | 0        | X    | X  |                                 |   |
| C       | 🕽 🧹 Кирсенко Арина Артёмовна      |            |         |         |         |    |          |          | X    | X  |                                 |   |
| C       | У Колотий Родион Николаевич       | 8          | 8       | 8       | 8       | 8  | 8        | 8        | X    |    |                                 |   |
| C       | Михайлюков Дмитрий Сергеевич      |            |         |         |         |    |          |          | X    |    |                                 |   |

😸 Журнал посе... Журнал посещае...

#### В открывшемся окне выбираем позицию "Перевести на следующий год".

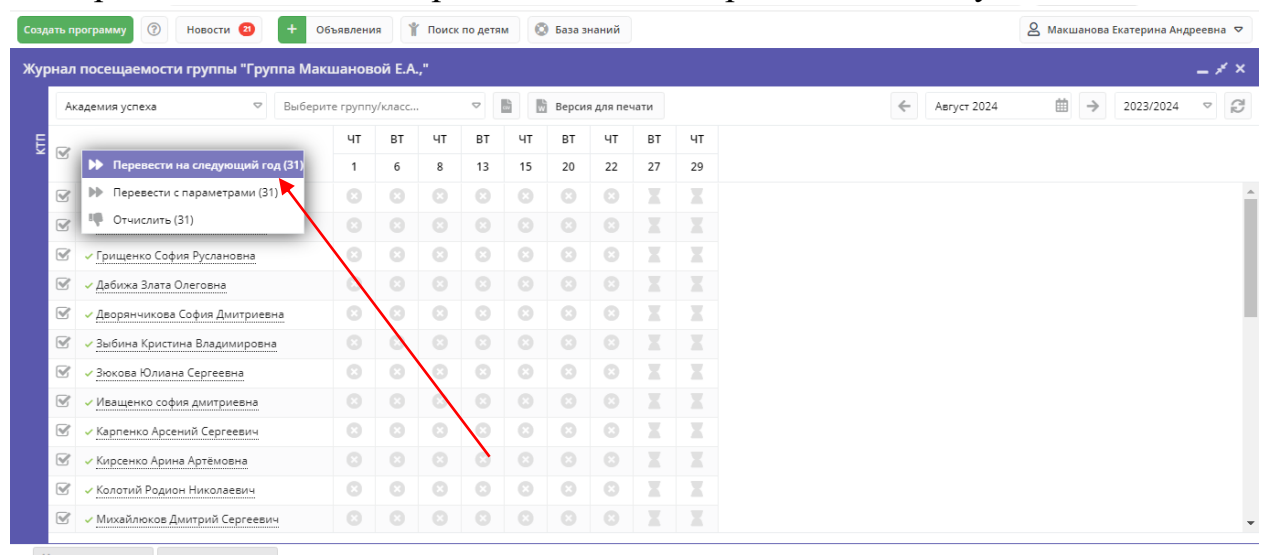

Заполняем все обязательные поля в окне "Перевести на следующий год". Указываем номер приказа, дату приказа, дату начала обучения.

| дать г | программу 🕜 Новости 🥝 🕂 С                         | Объявлени | ия      | Поис | к по детя | м            | ) База з | наний |       |        |   |               | 🙎 Макшанова Екатерин | а Андреевна 🗢 |
|--------|---------------------------------------------------|-----------|---------|------|-----------|--------------|----------|-------|-------|--------|---|---------------|----------------------|---------------|
| рнал   |                                                   |           | юй Е.А. | .,"  | Перев     | ести н       | а следу  | ующий | й год |        |   |               |                      |               |
| A      | жадемия успеха 🗢 Выбери                           | ите групп | у/класс |      | Номер п;  | риказа *     | :        |       |       |        |   | 🗲 Август 2024 | 曲 → 2023/2           | 024 ▽ 🖉       |
|        | Martin                                            | ЧТ        | BT      | ч    | Номер     | приказ       | a        |       |       |        |   |               |                      |               |
|        | участник                                          | 1         | 6       | 8    | Дата при  | каза *:      |          |       |       |        |   |               |                      |               |
| Ø      | <ul> <li>Башманов Данила Романович</li> </ul>     |           |         | C    | Дата п    | риказа       |          |       |       |        | 曲 |               |                      |               |
| V      | <ul> <li>Воронков Владислав Павлович</li> </ul>   |           |         | C    | Дата нач  | ала обуч     | чения *: |       |       |        |   |               |                      |               |
|        | <ul> <li>Грищенко София Руслановна</li> </ul>     |           |         | C    | Дата н    | ,<br>ачала о | бучения  |       |       |        | 曲 |               |                      |               |
| Ø      | <ul> <li>Дабижа Злата Олеговна</li> </ul>         |           |         | C    |           |              |          |       |       |        |   |               |                      |               |
| Ø      | <ul> <li>Дворянчикова София Дмитриевна</li> </ul> |           |         | C    |           | Д            | а        |       |       | Отмена |   |               |                      |               |
| ø      | <ul> <li>Зыбина Кристина Владимировна</li> </ul>  |           |         | 0    | 8         | 8            | 8        | 8     | X     | X      |   |               |                      |               |
| ø      | <ul> <li>Зюкова Юлиана Сергеевна</li> </ul>       |           |         |      |           |              |          |       |       |        |   |               |                      |               |
| V      | <ul> <li>Иващенко софия дмитриевна</li> </ul>     |           |         |      |           |              |          |       |       |        |   |               |                      |               |
| Ø      | <ul> <li>Карпенко Арсений Сергеевич</li> </ul>    |           |         |      |           |              |          |       |       |        |   |               |                      |               |
| Ø      | <ul> <li>Кирсенко Арина Артёмовна</li> </ul>      |           |         |      |           |              |          |       |       |        |   |               |                      |               |
|        | <ul> <li>Колотий Родион Николаевич</li> </ul>     |           |         |      |           |              |          |       |       |        |   |               |                      |               |
|        | <ul> <li>Михайлюков Дмитрий Сергеевич</li> </ul>  |           |         |      |           |              |          |       |       |        |   |               |                      |               |

Проверяем реквизиты. Если всё верно отмечаем кнопку "ДА".

| пъ пр | ограмму 🕐 Новости 🔕 🕂                             | Объявлени | я       | Поис | ск по детя | м        | ) База з | наний |       |   |       |     |               | 🔒 Макшанова Ен | атерина Андре | еевна 🤊 |
|-------|---------------------------------------------------|-----------|---------|------|------------|----------|----------|-------|-------|---|-------|-----|---------------|----------------|---------------|---------|
| нал   | посещаемости группы "Группа Ма                    | кшанов    | ой Е.А. |      | Перев      | ести на  | а следу  | иющий | і год |   |       | _ × |               |                |               | - * :   |
| Ака   | демия успеха 🗢 Выбер                              | ите групп | /класс  |      | Номер пр   | риказа * | :        |       |       |   |       |     | 🔶 Август 2024 | ₩ →            | 2023/2024     |         |
|       | Viceonus                                          | ЧТ        | BT      | ч    | 16-ДУ      |          |          |       |       |   |       |     |               |                |               |         |
|       | участник                                          | 1         | 6       | 8    | Дата при   | каза *:  |          |       |       |   |       |     |               |                |               |         |
| V     | <ul> <li>Башманов Данила Романович</li> </ul>     |           |         | ¢    | 19.08.2    | 024      |          |       |       |   |       | 曲   |               |                |               |         |
| V     | <ul> <li>Воронков Владислав Павлович</li> </ul>   |           |         | ¢    | Лата нач   | ала обуч | ения *:  |       |       |   |       |     |               |                |               |         |
|       | Грищенко София Руслановна                         |           |         | C    | 01.09.2    | 2024     |          |       |       |   |       | 曲   |               |                |               |         |
| 1     | <ul> <li>Дабижа Злата Олеговна</li> </ul>         |           |         | ¢    | L          |          |          |       |       |   |       |     |               |                |               |         |
| 1     | <ul> <li>Дворянчикова София Дмитриевна</li> </ul> |           |         | ¢    |            | Д        | a        |       |       | 0 | тмена |     |               |                |               |         |
| 1     | <ul> <li>Зыбина Кристина Владимировна</li> </ul>  |           |         | 0    | 0          | 8        | -0       | 0     | X     | X |       |     |               |                |               |         |
|       | <ul> <li>Зюкова Юлиана Сергеевна</li> </ul>       |           |         |      |            |          | 6        |       |       |   |       |     |               |                |               |         |
|       | <ul> <li>Иващенко софия дмитриевна</li> </ul>     |           |         |      |            | 1        | 8        |       |       |   |       |     |               |                |               |         |
| 1     | <ul> <li>Карпенко Арсений Сергеевич</li> </ul>    |           |         |      | 0/         | 0        |          |       |       |   |       |     |               |                |               |         |
| 8     | <ul> <li>Кирсенко Арина Артёмовна</li> </ul>      |           |         |      | 6          |          |          |       |       |   |       |     |               |                |               |         |
| 8     | <ul> <li>Колотий Родион Николаевич</li> </ul>     |           |         | 1    | 8          |          |          |       |       |   |       |     |               |                |               |         |
| 8     | - Михайлюков Дмитрий Сергеевич                    |           | 0/      | 0    |            |          |          |       |       |   |       |     |               |                |               |         |

В открывшемся окне выбираем "Перевести на следующий учебный год".

| здать | программу 🛞 Новости 🚳 🕂 🤉                                                                     | Объявлени  | я                  | ( Пои | ск по детя | м                | ) База з  | наний    |         |                  |             |   |             | 🙎 Макшанова Екатерин | а Андреевна 🗢 |
|-------|-----------------------------------------------------------------------------------------------|------------|--------------------|-------|------------|------------------|-----------|----------|---------|------------------|-------------|---|-------------|----------------------|---------------|
| /рна  | л посещаемости группы "Группа Ма                                                              | кшанов     | ой Е.А             |       | Перев      |                  |           | /ющий    |         |                  |             |   |             |                      |               |
|       | Академия успеха 🗢 Выбер                                                                       | оите групп | у/класс.           |       | Номер п    | риказа *         |           |          |         |                  |             | ÷ | Август 2024 | ₩ → 2023/20          | 024 🗸 🖉       |
|       | - w                                                                                           | ЧТ         | BT                 | ч     | 16-ДУ      |                  |           |          |         |                  |             |   |             |                      |               |
| ~     | Участник                                                                                      | 1          | 6                  | 8     | Дата прі   | 1каза <b>*</b> : |           |          |         |                  |             |   |             |                      |               |
|       | 🗸 Башманов Данила Романович                                                                   |            |                    | G     | 19.08.     | 2024             |           |          |         |                  | <b>#</b>    |   |             |                      |               |
|       | <ul> <li>Воронков Владислав Павлович</li> </ul>                                               |            |                    | 6     |            |                  |           |          |         |                  |             | - |             |                      |               |
|       | <ul> <li>Грищенко София Руслановна</li> </ul>                                                 |            | Вни                | мани  | 1e!        |                  |           |          |         |                  |             |   |             |                      |               |
|       | 🗸 Дабижа Злата Олеговна                                                                       |            | 6                  | Вы    | бранные    | обучаю           | щиеся бу  | /дут пер | еведень | ы на следующий у | /чебный год |   |             |                      |               |
|       | 🗸 Дворянчикова София Дмитриевна                                                               |            | $\mathbf{\hat{c}}$ | (20   | 24/2023)   | в тужет          | pyriny, o | es usmei | чения и | сточника финанс  | ирования.   |   |             |                      |               |
|       | 🗸 Зыбина Кристина Владимировна                                                                |            |                    |       |            | Теревест         | и на сле, | дующий   | учебны  | й год Отмена     | 1           |   |             |                      |               |
|       | <ul> <li>Зюкова Юлиана Сергеевна</li> </ul>                                                   |            | 8                  | 8     | 8          | 8                | 8         | 8        | X       | X                |             |   |             |                      |               |
|       | Иващенко софия дмитриевна                                                                     |            |                    |       |            |                  |           |          | /       | X                |             |   |             |                      |               |
|       | 🗸 Карпенко Арсений Сергеевич                                                                  |            |                    |       |            |                  |           | 1        | X       |                  |             |   |             |                      |               |
|       |                                                                                               |            |                    |       |            |                  | 0/        | 0        |         |                  |             |   |             |                      |               |
|       | <ul> <li>Кирсенко Арина Артёмовна</li> </ul>                                                  |            |                    |       |            |                  | · · · · · |          |         |                  |             |   |             |                      |               |
|       | <ul> <li><u>Кирсенко Арина Артёмовна</u></li> <li><u>Колотий Родион Николаевич</u></li> </ul> |            |                    |       |            | 0                | 6         |          |         |                  |             |   |             |                      |               |

Обучающиеся будут переведены. После перевода фамилии, имена и отчества детей станут отображаться в списке Архив.

|       | программу 🕜 Новости 2 🕂 🤇                                                                                                    | Объявлени       | 1я                              | Поиск     | по детя                 | м             | 🕽 База з | наний  |               |                                         |  |   |             | 8 | Макшан  | юва Е | катерина | Андре | евна 🗢 |
|-------|----------------------------------------------------------------------------------------------------|-----------------|---------------------------------|-----------|-------------------------|---------------|----------|--------|---------------|-----------------------------------------|--|---|-------------|---|---------|-------|----------|-------|--------|
| Журна | ал посещаемости группы "Группа Ма                                                                                                    | кшанов          | ой Е.А                          | -,"       |                         |               |          |        |               |                                         |  |   |             |   |         |       |          | -     | _ × >  |
|       | Академия успеха 🗢 Выбер                                                                                                    | те группу/класс |                                 |           | 🗢 📓 🖥 Версия для печати |               |          |        |               |                                         |  | ~ | Август 2024 |   | <b></b> | ÷     | 2023/202 | 24    | ⊳ C2   |
| ET C  | 🖉 Участник                                                                                                    | ЧТ              | BT                              | ЧТ        | BT                      | ЧТ            | BT       | ЧТ     | BT            | ЧТ                                      |  |   |             |   |         |       |          |       |        |
| ~ 0   |                                                                                                    | 1               | 6                               | 8         | 13                      | 15            | 20       | 22     | 27            | 29                                      |  |   |             |   |         |       |          |       |        |
|       | Посещение, чел/час (Итого:0.0)                                                                                                    |                 |                                 |           |                         |               |          |        |               |                                         |  |   |             |   |         |       |          |       |        |
|       |                                                                                                    |                 |                                 |           |                         |               |          |        |               |                                         |  |   |             |   |         |       |          |       |        |
|       |                                                                                                    |                 |                                 |           |                         |               |          |        |               |                                         |  |   |             |   |         |       |          |       |        |
|       |                                                                                                    |                 |                                 |           |                         |               |          |        |               |                                         |  |   |             |   |         |       |          |       |        |
| A     | рхив                                                                                                    |                 |                                 |           |                         |               |          |        |               |                                         |  |   |             |   |         |       |          |       |        |
| A     | рхив<br>✓ Башманов Данила Романович                                                                                                    |                 | 8                               |           |                         |               |          |        |               |                                         |  |   |             |   |         |       |          |       |        |
| A     | рхив<br><ul> <li>Башманов Данила Романович</li> <li>Воронков Владислав Павлович</li> </ul>                                                                                                    | 8               | 8                               | 0         | 8                       | 8             | 8        | 0      | X             | X                                       |  |   |             |   |         |       |          |       |        |
| A     | ухив<br>✓ Башманов Данила Романович<br>✓ Воронков Владислав Павлович<br>✓ Грищенко София Руслановна                                                                                                    | 0               | 0                               | 0         | 0<br>0<br>0             | <b>0</b><br>0 | 0        | 0<br>0 | X             | X                                       |  |   |             |   |         |       |          |       |        |
| A     | ухив                                                                                                    |                 |                                 | 0 0 0     | 000                     | 000           |          |        | N N N N N     | XXXXXXXXXXXXXXXXXXXXXXXXXXXXXXXXXXXXXXX |  |   |             |   |         |       |          |       |        |
| A     | рхив<br>Башманов Данила Романович<br>Воронков Владислав Павлович<br>Грищенко София Руслановна<br>Дабижа Злата Олеговна<br>Дворянчикова София Дмитриевна                                                                                                    |                 |                                 | 0000      | 00000                   | 00000         | 0000     |        |               |                                         |  |   |             |   |         |       |          |       |        |
| A     | рхив                                                                                                    |                 | 8<br>8<br>8<br>8<br>8<br>8<br>8 | 8 8 8 8 8 | 00000                   |               |          |        |               | X<br>X<br>X<br>X<br>X                   |  |   |             |   |         |       |          |       |        |
| A     | <ul> <li>у Башманов Данила Романович</li> <li>У Боронков Владислав Павлович</li> <li>У Грищенко София Руслановна</li> <li>Дабижа Злата Олеговна</li> <li>Дворянчикова София Дмитриевна</li> <li>Зыбина Кристина Владимировна</li> <li>Зыкова Юлиана Сергеевна</li> </ul> |                 |                                 |           |                         |               |          |        | M N N N N N   | X X X X X X X X X X X X X X X X X X X   |  |   |             |   |         |       |          |       |        |
| A     | рхив                                                                                                    |                 |                                 |           |                         |               |          |        | N N N N N N N | <b>X X X X X X X</b>                    |  |   |             |   |         |       |          |       |        |